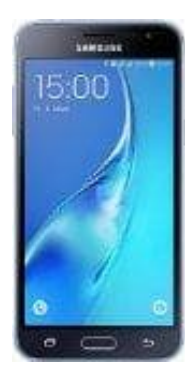

## Samsung Galaxy J3

## Flugmodus aktivieren-deaktvieren

- 1. Tippt auf die Einstellungs-App.
- 2. Tippt hier im Reiter Verbindungen unter dem Punkt Netzwerkverbindungen auf Weitere Einstellungen. Oft findet man den Flugmodus auch unter Drahtlos & Netzwerke.
- 3. Nun setzt ihr hinter dem Eintrag **Offline-Modus** oder auch **Flugmodus** einen Haken. Der Flugmodus ist nun aktiviert.

|                      |                                                                     | _ |
|----------------------|---------------------------------------------------------------------|---|
| Offl<br>Anru<br>Date | ine-Modus<br>und Nachrichtenfunktionen und mobile<br>n deaktivieren | / |
| Sta<br>Nach          | ndard-Nachrichten-App                                               |   |
| Dru                  | cken                                                                |   |
| Mo                   | bile Netzwerke                                                      |   |
| Tetl                 | nering und Mobile Hotspot                                           |   |
| Mob<br>oder          | le Datenverbindung des Geräts über USB, WLAN<br>Bluetooth freigeben |   |

## VPN

Virtual Private Networks (VPNs) einrichten und

## Alternativ kann man den Flugmodus auch über das Schnell-Menü aktivieren/deaktvieren.

Öffnet dazu die Menü-Bar, indem ihr mit den Finger ganz oben auf das Display setzt und anschließend nach unten zieht. Tippt dann auf den Eintrag **Offline-Modus** oder auch **Flugmodus** und bestätigt mit **aktivieren**.